#### Summary

This article guides how to configure MachPanel REST API

#### Prerequisites

.Net 4.7.2 or later is required

#### Configuration

Download <u>https://www.machsol.com/updates/8032/MachPanel/RESTAPI.zip</u> (Updated 10 June, 2025), unzip, and place it on a path that can be accessed via IIS Web Site Creation Wizard.

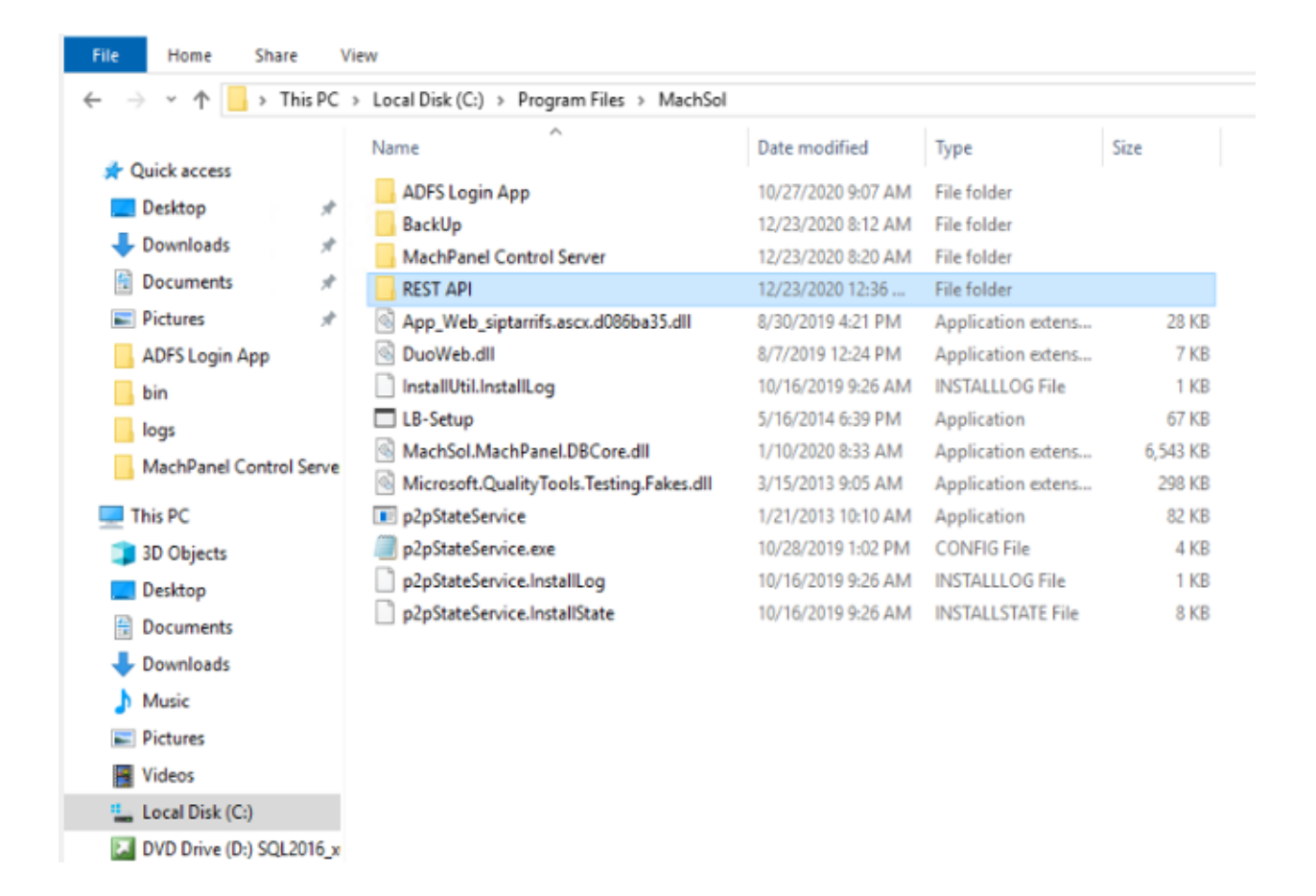

Launch IIS Manager, Select Application Pools, Click to Add Application Pool in Action

pane.

Specify a Name and select .NET CLR version (v4.0), Click OK

| 📬 Internet Information Services (IIS) Manager                                                                                                    |                                                                                                    |                                                                                                    |                                                                                                    |                                                                                                    | – 0 ×                                                                                                    |
|----------------------------------------------------------------------------------------------------|----------------------------------------------------------------------------------------------------|----------------------------------------------------------------------------------------------------|----------------------------------------------------------------------------------------------------|----------------------------------------------------------------------------------------------------|----------------------------------------------------------------------------------------------------|
| ← → a + Application Pools                                                                                                    |                                                                                                    |                                                                                                    |                                                                                                    |                                                                                                    | 🖬 🖂 🔂 •                                                                                                    |
| File View Help                                                                                                    |                                                                                                    |                                                                                                    |                                                                                                    |                                                                                                    |                                                                                                    |
| Connections<br>Connections<br>Conne | n Pools<br>Id manage the list of applia<br>lifferent applications.<br>• To be applications.<br>• Status .NET CLR V<br>Started v2.0<br>Started v4.0<br>Started v4.0<br>Sta | cation pools on the server. Application Managed PipeL Identity Integrated ApplicationPoold Integrated ApplicationPoold | Applications<br>Applications<br>0<br>0<br>0<br>0<br>1<br>1<br>1<br>0<br>1<br>0<br>0<br>0<br>0<br>0<br>0<br>0<br>0<br>0<br>0<br>0<br>0<br>0 | Add Application Pool ? X<br>Name:<br>RESTAPIpool<br>.NET CLR Version:<br>.NET CLR Version v4.0.30319 ~<br>Managed pipeline mode:<br>Integrated ~<br>Start application pool immediately<br>OK Cancel | Actions       Add Application Pool       Set Application Pool Tasks       > Start       Stop       Recycle       Edit Application Pool       Basic Settings       Recycling       Advanced Settings       Remove       View Applications       View Applications |

- 1. Select the pool,
- 2. In Action pane, click on Advance Settings
- 3. Locate Identity (under Process Model)
- 4. Select **Custom account**
- 5. Specify credentials, click **OK** 
  - **Note:** This account shall have read/write access to physical path and MachPanel registry, it is recommended to use same identity account which is used for MachPanel App pool.

| View Help                  |                                                                                                    |         |                      |                                      |                                            |                                        |                                     |              |                |
|----------------------------|----------------------------------------------------------------------------------------------------|---------|----------------------|--------------------------------------|--------------------------------------------|----------------------------------------|-------------------------------------|--------------|----------------|
| tions                      | <b>O</b>                                                                                                    |         |                      |                                      |                                            |                                        |                                     | Actions      |                |
| 28                         | Application                                                                                                  | n Pools | ;                    | Adv                                  | vanced Settings                            | ? >                                    | C                                   | Add Applic   | ation Pool     |
| Start Page                 | This second states of the                                                                                    |         | also Fed of an allow |                                      | (Canara)                                   |                                        |                                     | Set Applica  | tion Pool Defa |
|                            | I his page lets you view and manage the list of applicati<br>provide isolation among different applications. |         |                      | ľ                                    | V (General)                                |                                        | ntain one or more applications, and | n Pool Tasks |                |
| Application Pools          |                                                                                                    |         |                      | Enable 32-Bit Applications           |                                            | False                                  |                                     | Start        |                |
| Sites                      | Filter:                                                                                                    | • 🐺 G   | o 👻 🦙 Show All       |                                      | Managed Pipeline Mode                      | Integrated                             |                                     | Stop         |                |
|                            | Name                                                                                                    | Status  | .NET CLR V N         |                                      | Name                                       | RESTAPIpool                            |                                     | 2 Recycle.   |                |
|                            | .NET v2.0                                                                                                    | Started | v2.0 Ir              |                                      | Queue Length                               | 1000                                   |                                     | C.P.A.       | dia Real       |
|                            | .NET v2.0 Classic                                                                                            | Started | v2.0 C               |                                      | Start Mode                                 | OnDemand                               |                                     | Edit Applic  | ation Pool     |
|                            | .NET v4.5                                                                                                    | Started | v4.0 Ir              | ~                                    | CPU                                        |                                        |                                     | Basic Settin | igs            |
| .NET v4.5 Classic          |                                                                                                    | Started | v4.0 C               |                                      | Limit (percent)                            | 0                                      |                                     | Recycling    |                |
|                            | ADFS Login App                                                                                               | Started | v4.0 Ir              |                                      | Limit Action                               | NoAction                               |                                     | Advanced     | settings Z     |
|                            | Classic .NET AppPool                                                                                         | Started | v2.0 C               |                                      | Limit Interval (minutes)                   | 5                                      |                                     | Kename       | _              |
|                            | DefaultAppPool                                                                                               | Started | v4.0 Ir              |                                      | Processor Affinity Enabled                 | False                                  | Set Credentials                     | ? ×          |                |
|                            | MachPanel_AppPool                                                                                            | Started | v2.0 Ir              |                                      | Processor Affinity Mask                    | 4294967295                             |                                     |              | ations         |
|                            | RESTAPIpool                                                                                                  | Started | v4.0 Ir              |                                      | Processor Affinity Mask (64-bit of         | 4294967295                             | User name:                          |              |                |
| An all soften Developments |                                                                                                    |         | 2 4                  | ~                                    | Process Model                              |                                        | Machpanel_web                       |              |                |
| Application Pool Identity  |                                                                                                    |         | r ^                  | >                                    | Generate Process Model Event L             |                                        | Password:                           |              |                |
| O Puilt in accounts        |                                                                                                    |         |                      |                                      | Identity 3                                 | ApplicationPoolIdentity                |                                     |              |                |
| O built-in account.        |                                                                                                    | _       |                      |                                      | Idle Time-out (minutes)                    | Zo                                     |                                     |              |                |
| ApplicationPoolIde         | ntity                                                                                                    | $\sim$  |                      | -                                    | Idle Time-out Action                       | Terminate                              | Confirm password:                   |              |                |
| Curtom account             |                                                                                                    |         |                      |                                      | dentity<br>identityType username password] | Configures the application pool to run | •••••                               |              |                |
| Custom account: 4          |                                                                                                    |         | a                    | s built-in account, i.e. Application | Pool Identity (recommended). Network       |                                        |                                     |              |                |
|                            |                                                                                                    |         | Set                  | S                                    | ervice, Local System, Local Service,       | or as a specific user identity.        | E OK                                | Canad        |                |
|                            |                                                                                                    |         |                      |                                      |                                            |                                        | 3 04                                | Cancel       |                |

Click to add website, follow these steps

- Specify Site name
- Specify Physical path (steps 2-4)

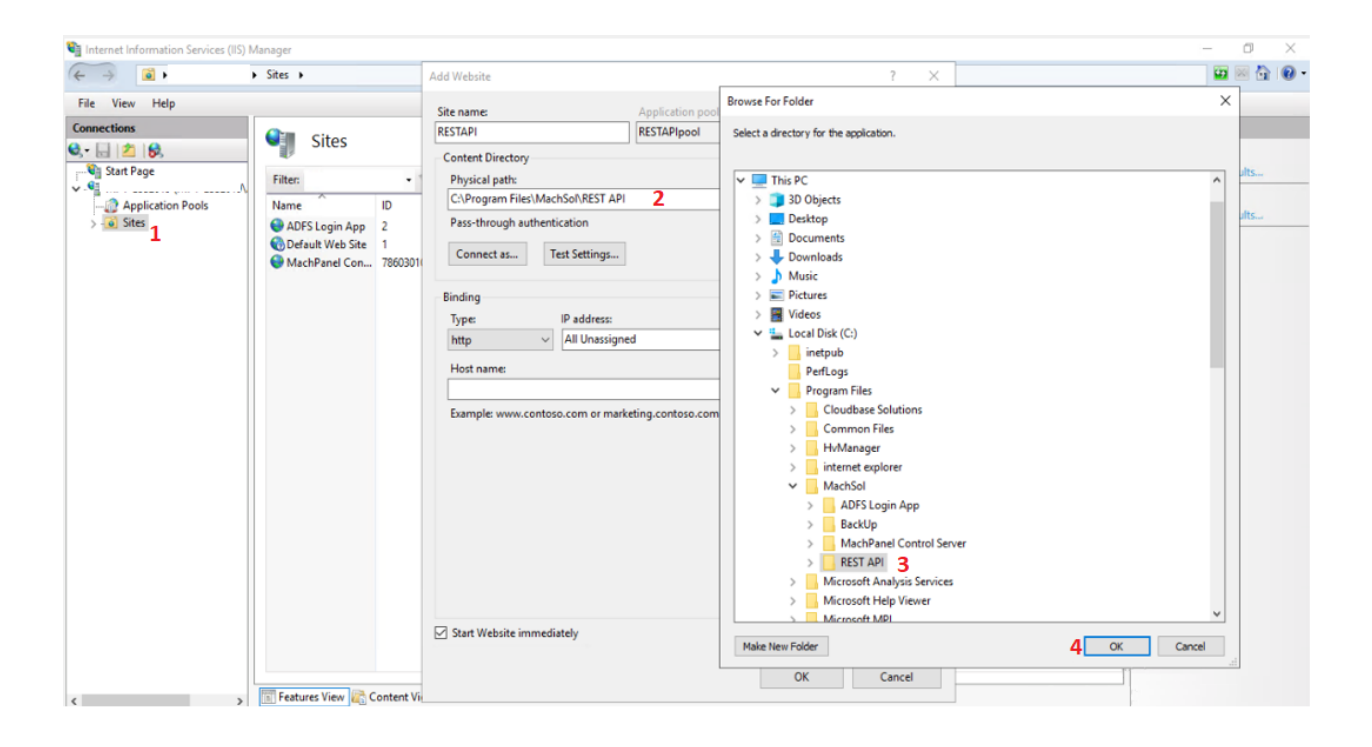

Now test Settings (Steps 3-5), Click **Close** and **OK** respectively.

|                                                                                                    | Add Website                                                                                                    |                                                                                                    | ? ×                                                                                                    |   | M 🖂 🖬 🕷                                                                             |
|----------------------------------------------------------------------------------------------------|----------------------------------------------------------------------------------------------------|----------------------------------------------------------------------------------------------------|----------------------------------------------------------------------------------------------------|---|-------------------------------------------------------------------------------------|
| File View Help                                                                                                    | Site name:                                                                                                    | Application pool:                                                                                                    |                                                                                                    |   |                                                                                     |
| Consections<br>Consections<br>Subsection Pools<br>Sates<br>Application Pools<br>Sates<br>Pitter:<br>Name ID<br>ADFS Login App 2<br>Consection App 2<br>Consection App 2<br>Consect | RESTAPI Content Directory Physical path: Co-Program Files/MachSol/REST Pass-through authentication Connect as Test Settings Binding Type IP a Test Host name: Example: www.contoso.cor De Tr | RESTAPIpool  API  API  Connection  Sults  Setting  Authentication  Pass-through auth Authorization  Rath is accessible (i  tails:  tails: | antication (RESTAPIpootMachpanel_web)<br>CAProgram Files/MachGof/REST AP()<br>ad to access the specified physical path. | 4 | Actions  Add Website2 Set Website Defaults  Add FTP Site Set FTP Site Defaults Help |
|                                                                                                    | Start Website immediately                                                                                                    | ore information about configuring and d                                                                                                   | iagnosing UNC connections                                                                                               |   |                                                                                     |

Now browse new website and as you will see as shown below (i.e. Control Panel REST API).

|          |                                 |                                                  |                             | Control Pane X    | +               |      | - |
|----------|---------------------------------|--------------------------------------------------|-----------------------------|-------------------|-----------------|------|---|
| ← → C' ŵ | Q https://restapi.controlpanel  | .com/swagger/ui/index#/                          |                             |                   | $\underline{+}$ | 111\ | 1 |
|          | \varTheta swagger               | https://restapi.controlpanel.com/swagger/docs/v1 | api_key                     | Explore           |                 |      |   |
|          | Control Panel RES               | ΓΑΡΙ                                             |                             |                   |                 |      |   |
|          | addons                          |                                                  | Show/Hide   List Operations | Expand Operations |                 |      |   |
|          | billing                         |                                                  | Show/Hide   List Operations | Expand Operations |                 |      |   |
|          | customers                       |                                                  | Show/Hide   List Operations | Expand Operations |                 |      |   |
|          | products                        |                                                  | Show/Hide   List Operations | Expand Operations |                 |      |   |
|          | reports                         |                                                  | Show/Hide   List Operations | Expand Operations |                 |      |   |
|          | resellers                       |                                                  | Show/Hide   List Operations | Expand Operations |                 |      |   |
|          | subscriptions                   |                                                  | Show/Hide   List Operations | Expand Operations |                 |      |   |
|          | utilities                       |                                                  | Show/Hide   List Operations | Expand Operations |                 |      |   |
|          | [ BASE URL: , API VERSION: V1 ] |                                                  |                             | INVALID {}        |                 |      |   |

Click on the relevant accordion to see endpoint details and available operations

| subso       | riptions                                 | Show/Hide | List Operations    | Expand Operations      |
|-------------|------------------------------------------|-----------|--------------------|------------------------|
| POST        | /api/subscriptions/addon-order           |           |                    | Create addon order     |
| PUT         | /api/subscriptions/{id}/suspend          |           |                    | Suspend subscription   |
| PUT         | /api/subscriptions/{id}/resume           |           |                    | Resume subscription    |
| GET         | /api/subscriptions/{id}/addons           |           | Ge                 | t subscription addons  |
| PUT         | /api/subscriptions/{id}/change-package   |           | Change             | subscription package   |
| GET         | /api/subscriptions/{id}/resources-detail |           | Get subscri        | ption resources detail |
| GET         | /api/subscriptions/{id}/resources-usage  |           | Get subscription r | esources usage detail  |
| GET         | /api/subscriptions                       |           | Get collection of  | subscription resource  |
| POST        | /api/subscriptions                       |           |                    | Create product order   |
| Respo<br>OK | onse Class (Status 200)                  |           |                    |                        |

| POST /api/subs                              | criptions                                                                                                    |     |                                     |                   |                                                                                                    | Create product order |
|---------------------------------------------|----------------------------------------------------------------------------------------------------|-----|-------------------------------------|-------------------|----------------------------------------------------------------------------------------------------|----------------------|
| Response Class<br>OK<br>Model Example Va    | (Status 200)                                                                                                    |     |                                     |                   |                                                                                                    |                      |
| 63                                          |                                                                                                    |     |                                     |                   |                                                                                                    |                      |
| Response Content<br>Parameters<br>Parameter | Type application/json ~                                                                                                    |     | Description                         | Parameter<br>Type | Data Type                                                                                                    |                      |
| order                                       | <pre>{ "Bagesler"; {     "oppony"; {     "optimaryAddress"; string",     "primaryAddress"; string",     "acconderyAddress"; string",     "primaryAddress"; string",     "primaryAddress"; string",     "primaryAddress"; string",     "primaryAddress"; string",     "primaryAddress"; string",     "primaryAddress"; string",     "primaryAddress"; string";     "primaryAddress"; string; string;     "primaryAddress"; string; string;     "primaryAddress"; string; string;     "primaryAddress"; string; string;     "primaryAddress; string; string; str</pre> | < > | Product order<br>resource<br>object | body              | Model Example Value  (     "esselier": (     "company": "string",     "rimeryAddress": "stri     "storotaryAddress": "str     "storotary": "string",     "rrotange", "string",     "rotange", "string",     "rotange",     "rotange", "string",     "rotange",     "rotange", "string",     "rotange",     "rotange", | ۰<br>۱۳",<br>۱۳۳,    |

# MachPanel REST API Configuration

#### Authentication

MachPanel REST API uses basic authentication for operations requests and each request shall pass the credentials set in MachPanel API settings interface in panel.

See below screenshot for setting credentials for API.

| Company Profile Culture Person               | alization API Settings erms & Conditions Skins                                        |
|----------------------------------------------|---------------------------------------------------------------------------------------|
| Information                                  |                                                                                       |
| atus:                                        | Enabled 👻                                                                             |
| uthentication Settings                       |                                                                                       |
| API Login:                                   | providertest                                                                          |
| API Password:                                |                                                                                       |
| llowed IP Addresses :                        | .10                                                                                   |
|                                              | [Note: Provide IP addresses in comma separated way. i.e:10.1.1.1, 10.1.1.2, 10.1.1.3] |
| EST API Settings                             |                                                                                       |
| Note: Any change in API settings requires to | o restart REST API application on web server]                                         |
| upported Authentication Types:               | Basic V OAuth2 OAuth2 added in REST API                                               |
| OAuth2 Token Url:                            | /api/token                                                                            |
| llow Refresh Token Auth:                     |                                                                                       |
| llow Insecure Http:                          |                                                                                       |
| oken Exnires In:                             | 20 Mins                                                                               |

| WHMCS Settings  |                                                                                                    |
|-----------------|----------------------------------------------------------------------------------------------------|
| WHMCS Module:   | [Note: Enabling WHMCS will turn built-in billing module off]                                                                                                    |
| Encryption Key: | Generate                                                                                                    |
|                 | [Note:This key will be used to encrypt/decrypt data that is transmitted between panel and WHMCS via browser as hidden fields or in the ur<br>This key shall be provided in WHMCS integration configuration file] |
| Security Code:  | Generate                                                                                                    |
|                 | [Note:This security code will be used to validate the auto login authentication from WHMCS into Panel.<br>This Code shall be provided in WHMCS integration configuration file]                                   |
| Save            |                                                                                                    |

### Known Issue

## If following error is seen:

405 - HTTP verb used to access this page is not allowed

Have to update web.config of REST API project on that client as:

Replace section: <system.webServer> with:

<system.webServer>

<modules>

<remove name="WebDAVModule" />

</modules>

<handlers>

<remove name="ExtensionlessUrlHandler-Integrated-4.0" />

<remove name="OPTIONSVerbHandler" />

<remove name="TRACEVerbHandler" />

<remove name="WebDAV" />

<add name="ExtensionlessUrlHandler-Integrated-4.0" path="\*." verb="\*" type="System.Web.Handlers.TransferRequestHandler" preCondition="integratedMode,runtimeVersionv4.0" />

</handlers>

</system.webServer>

### Differences is shown below (right side is final file)

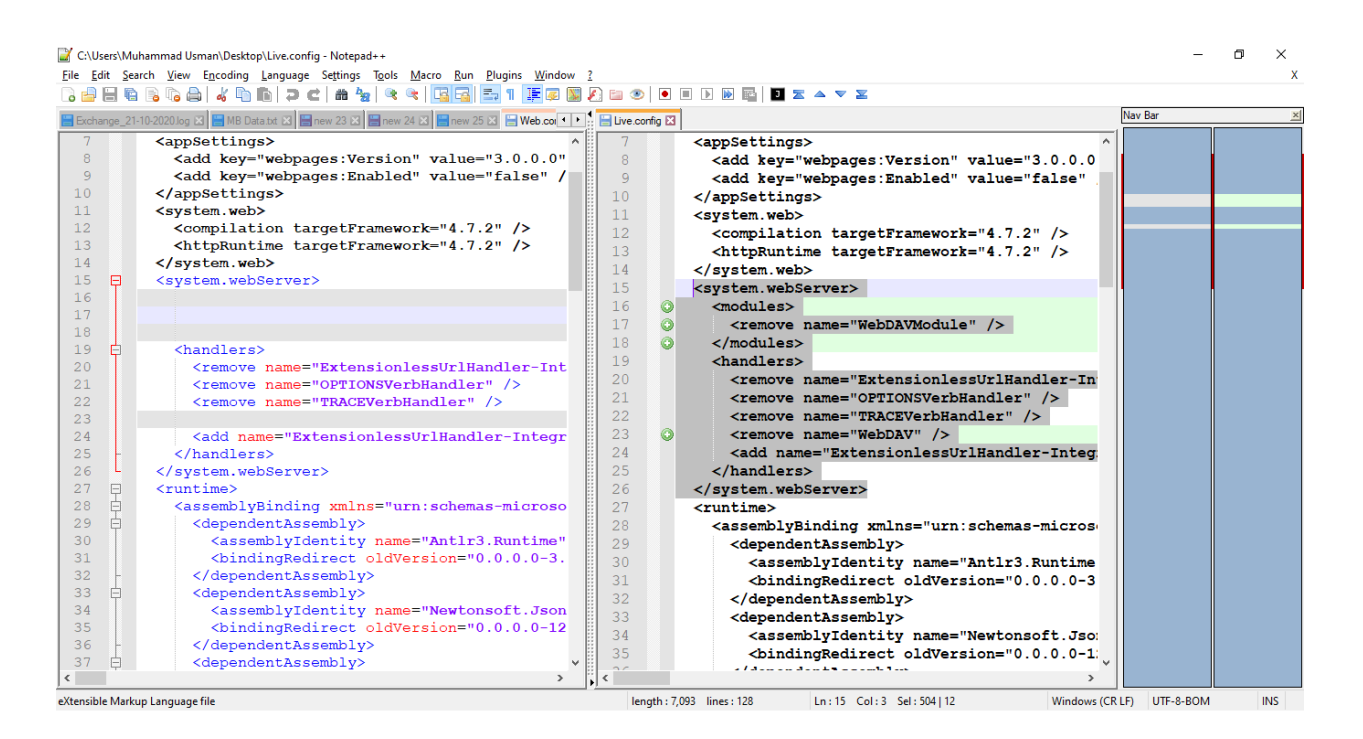

#### **Getting Started with MachPanel REST API**

https://kb.machsol.com/Knowledgebase/55675/Getting-Started-with-MachPanel-REST-API

@font-face {font-family:"Cambria Math"; panose-1:2 4 5 3 5 4 6 3 2 4;}@font-face

# MachPanel REST API Configuration

{font-family:Calibri; panose-1:2 15 5 2 2 2 4 3 2 4;}@font-face {font-family:"Segoe UI"; panose-1:2 11 5 2 4 2 4 2 2 3;}p.MsoNormal, li.MsoNormal, div.MsoNormal {margin-top:0in; margin-right:0in; margin-bottom:8.0pt; margin-left:0in; line-height:107%; font-size:11.0pt; font-family:"Calibri",sans-serif;}.MsoChpDefault {font-family:"Calibri",sans-serif;}.MsoPapDefault {margin-bottom:8.0pt; line-height:107%;}div.WordSection1 {page:WordSection1;}

MachPanel Knowledgebase https://kb.machsol.com/Knowledgebase/55650/MachPanel-REST-API-Configuration